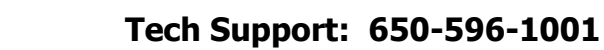

## ImageMaster USB Camera Settings in TigerView:

- 1. Log into TigerView, select a Test Patient, then click on Acquire → Settings
  - → Check box "One Button Freeze and Save" → Device Properties

IMAGIA

→ Adjust Contrast up to 5 and White Balance down to 3800, then click on OK to close.

Press the capture button once on the camera handpiece to Freeze an image, Press again to Save.

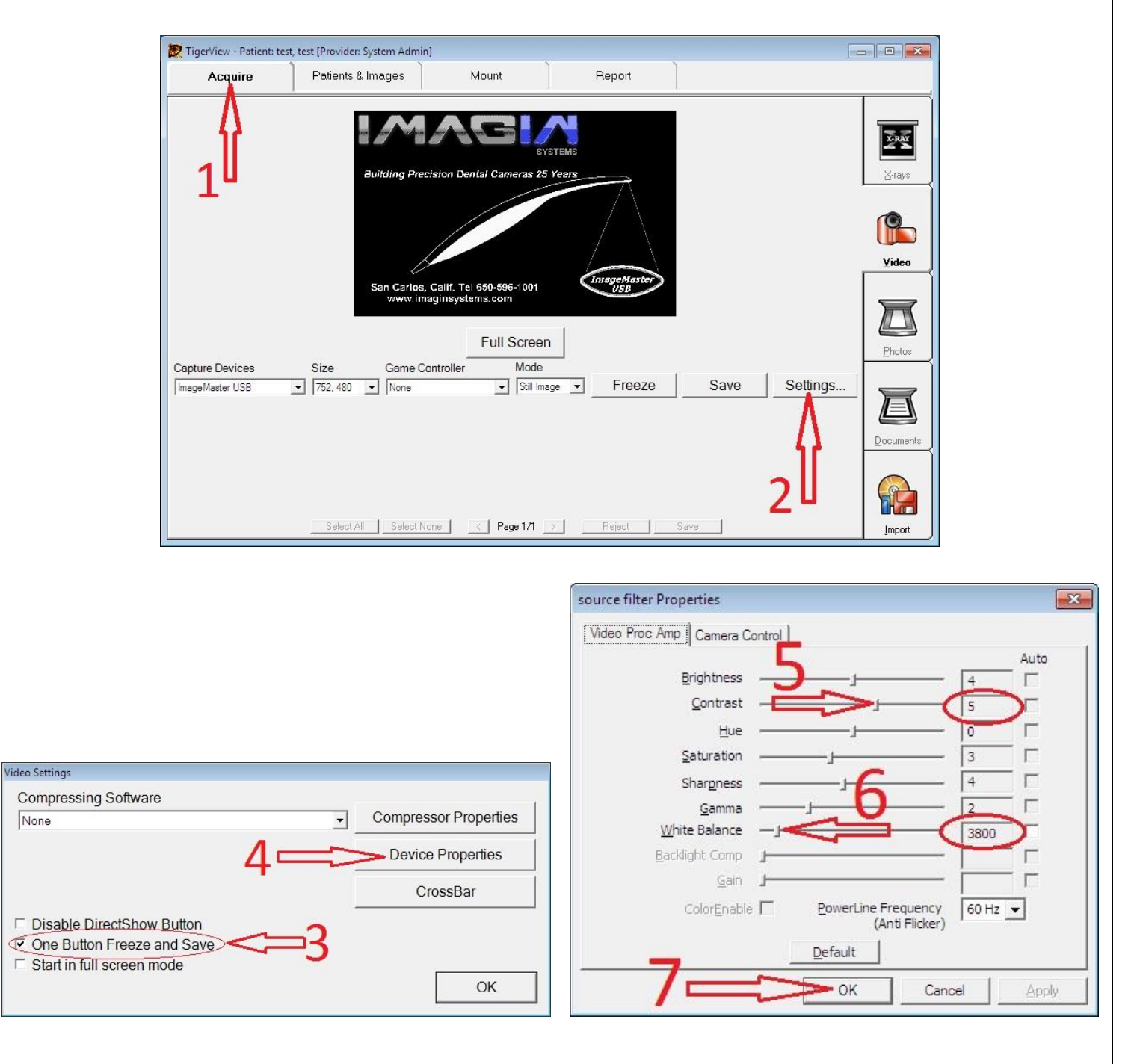